## 辽宁省医疗机构

# 直接挂网采购药品血液制品议价 操作手册

辽宁省政府采购中心

2017年3月

#### 一、用户登录

医疗机构打开辽宁省药品和医用耗材集中采购网(https://www.lnypcg.com.cn),点击页面左侧的<u>辽宁省药</u> 品集中采购平台(2017)(https://jyos.lnypcg.com.cn), 进入登录页面。

医疗机构使用已有的用户名和密码,登录采购平台。

#### 二、勾选血液制品

登录平台后, 医疗机构点击平台中"目录管理"图标, 打开"目录管理"界面。

| 1           | 液水号:<br>拼音码: |                       |        | 通用名:                      | ]        |    | 利型:<br>药品属性: 2.5 血液制品                   | 「注影漫像」                                                                                                    |                   | 室園   | 高级亚    |   |
|-------------|--------------|-----------------------|--------|---------------------------|----------|----|-----------------------------------------|----------------------------------------------------------------------------------------------------|-------------------|------|--------|---|
| <b>污流</b> 水 | 号            | 通用名                   | 神型     | 规格                        | 包装       | 材质 | 生产企业                                    | 投标企业                                                                                                    | 采购类别              | 是否国家 | 采购价    | C |
| 1           | 1.00         | a substantion of the  | A CONT | 1.6                       | 1瓶/<br>瓶 | 无  | THE OTHER DESIGNATION.                  | The other states of                                                                                                    | 2.5 血液制品采购<br>清单  | 否    | 1100   | c |
| 2           | 冻            | Augusta State Courses | 注射剂    | 1. Hr                     | 1瓶/      | 无  | Distances in the local distances in the | CONTRACTOR OF                                                                                                    | 2.5 血液制品采购<br>清单  | 香    | 11100  | C |
| 3           | D Stan       | A STREET, SALES       | 注射剂    | And a subscription of the | 1瓶/      | 玻璃 | 10000000000000                          | CONTRACTOR OF STREET, STREET, | 2.5 血液制品采购<br>清泉  | 否    | 1.15   | E |
|             | 1.16         | C. M. Barrison .      | 注射剂    |                           | 1瓶/      | 玻璃 | the stated part life in                 | the second second second                                                                                                    | 2.5 血液制品采购<br>清单  | 否    | 1.00   | C |
| 5           | 1.16         | a substances          | 注射剂    | A DECK STORE              | 1瓶/      | 玻璃 | ; • • • • • • • • • • • • • • • • • • • |                                                                                                    | 2.5 血液制品采购<br>清里  | 香    | 11.000 | c |
|             | 1            | ALC: NOT THE OWNER.   | 注射溶液   | 1.0700                    | 1瓶/      | 玻璃 |                                         | 分有限公司                                                                                                    | 2.5 血液制品采购        | 香    | 1.00   | c |
| -           | - 18         | C. Address of the     | 注射剂    | in the state              | 1瓶/<br>瓶 | 玻璃 | 可限公司                                    | 有限公司                                                                                                    | 2.5 血液制品采购<br>清单  | 否    | 1.00   | C |
|             | - 10         | an advantation of     | 注射剂    | (81)(1.7)                 | 1瓶/      | 玻璃 |                                         | 分布                                                                                                    | [2.5 血液制品采购<br>清单 | 香    | 1100   | ς |
| ) ==        | 1.18         | A DOTTER OF           | 注射剂    | No Tax                    | 1瓶/<br>瓶 | 玻璃 | 有限公司                                    | 國家國家                                                                                                    | 2.5 血法制品采购<br>清单  | 否    | 7588   | c |
| 0 1         | - 10         | - Addition -          | 注射剂    | in line                   | 1瓶/      | 玻璃 | 限公司                                     |                                                                                                    | 2.5 血液制品采购<br>清单  | 否    | 1100   | Ċ |
|             |              | 第 1/****              | 相页 一下井 |                           |          |    | 首页上一页 <b>1</b> 2 3 4                    | 5678910下□尾□ 45页                                                                                                    | 10 🗸 🏨            |      |        |   |

在"采购目录选择"页面中, 医疗机构通过选择"药品属性"中的"2.5 血液制品采购清单"即可查询到所有的血液制品类产品。医疗机构需将拟进行议价及采购的血液制品类产品勾选至"有效采购目录"。

确定选择

#### 三、议价结果填报

医疗机构点击"血液制品议价",进入血液制品类产品

议价结果填报页面。

|          |              | 目录 | 管理         |                    |         |                  |          |          |       |                                  |         |    |        |
|----------|--------------|----|------------|--------------------|---------|------------------|----------|----------|-------|----------------------------------|---------|----|--------|
| <b>S</b> | 当前用户:        |    | 采购目录)      | 选择 有效采购目           | 录       | 无效采购目            | 录        | 血液制品议价   |       |                                  |         |    | 5术有限公司 |
|          | - 🍫          |    | 流水·<br>投标企 | 号:                 |         | ji               | ❶用名:     |          | 生产企业: | 查询 查询   清空    上 企业报价 采购价 操作   保存 |         |    |        |
|          | 药品库查询        | 屠  | 流水号        | 通用名                | 剂型      | 规格               | 包装       | 生产企业     | 投标企业  | 企业报价                             | 采购价     | 操作 |        |
|          |              | 1  | -          | 注射用重组人凝<br>血因子VIIa | 注射<br>剂 | 1mg(50KI<br>U)/支 | 1支/<br>支 | ALC: NO. | 1000  | e este                           | 100.000 | 保存 |        |
|          | 日子管理         | 提示 | 、: 本页面     | 显示本医疗机构勾迫          | 医的所有    | 与血液制品·           | o        |          |       |                                  |         |    |        |
| -•       | 日米昌庄         |    |            |                    |         |                  |          | 查看议价历史   |       |                                  |         |    |        |
|          | 6            |    |            |                    |         |                  |          |          |       |                                  |         |    |        |
|          | 药品采购         |    |            |                    |         |                  |          |          |       |                                  |         |    |        |
|          | <b>&amp;</b> |    |            |                    |         |                  |          |          |       |                                  |         |    |        |

医疗机构可在该页面中对已勾选至"有效采购目录" 的血液制品类产品填报议定价格。医疗机构在"采购价"一 列填写产品议定价格后,点击"保存"按钮保存,该价格将 直接作为医疗机构进行采购的交易价格。

| 流水号:     |        | 号:                 |         | 通                | 间用名:     |              | 查询            |        |      |       |
|----------|--------|--------------------|---------|------------------|----------|--------------|---------------|--------|------|-------|
|          | 投标企    | LK:                |         |                  |          |              |               |        |      | 清空    |
| 5        | 流水号    | 通用名                | 剂型      | 规格               | 包装       | 生产企业         | 投标企业          | 企业报价   | 采购价  | 操作    |
|          | (and a | 注射用重组人凝<br>血因子VIIa | 注射<br>剂 | 1mg(50KI<br>U)/支 | 1支/<br>支 | ANALYSIS DAY | BARRA STREET, | 100.00 | 7000 | 保存    |
| <b>T</b> | : 本页面  | 显示本医疗机构勾           | 选的所有    | 有血液制品。           | ,        |              |               |        |      | 点击保存到 |
|          |        |                    |         |                  |          | 查看议价历史       |               |        |      |       |

注: "企业报价"显示为企业投报产品时的初始报价;

医疗机构填写的采购价保留2位小数。

### 四、议价结果查看

医疗机构点击"查看议价历史"按钮,可以查看省内所有医疗机构填报的议价结果以及议价历史。